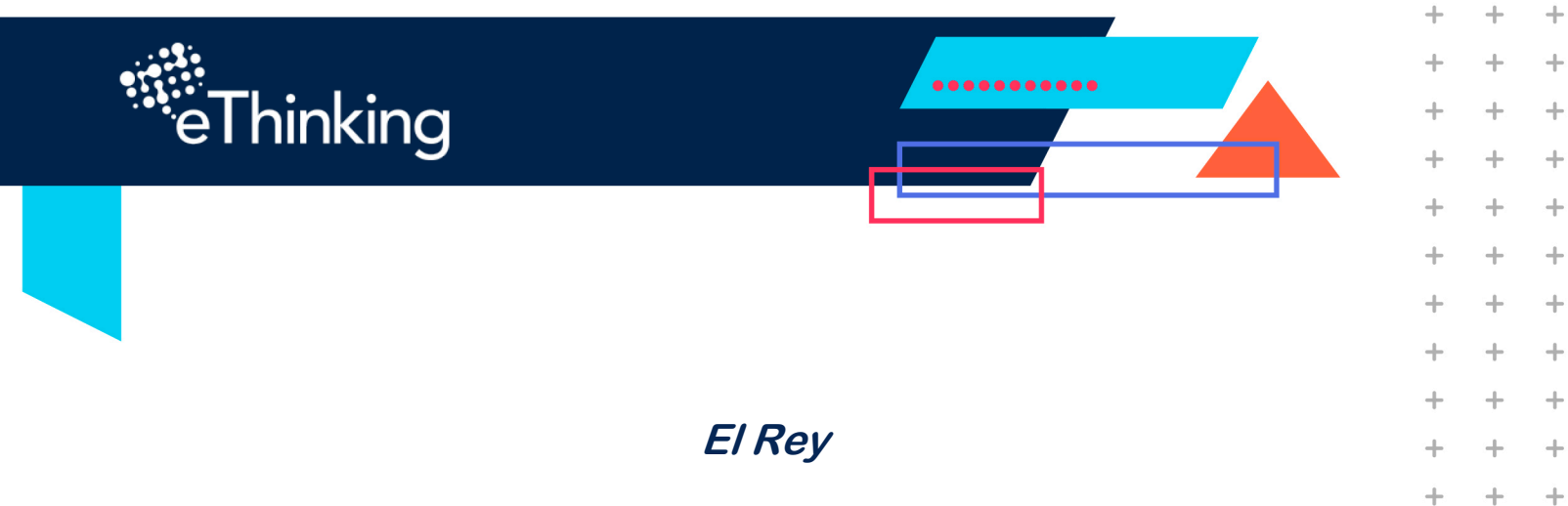

## Descripción

+

+

+

+

+

+

+

+

+

+

+

+

+

+

+

+

+

+

+

+

+

+

+

+

+

+

+

+

+

+

+

+

+

+

Ahora vamos a hacer una nueva pieza de ajedrez para imprimir en 3D al "Rey"

+

+

+

+

+

+

+

+

+++

+

+

+

+

+

+

+

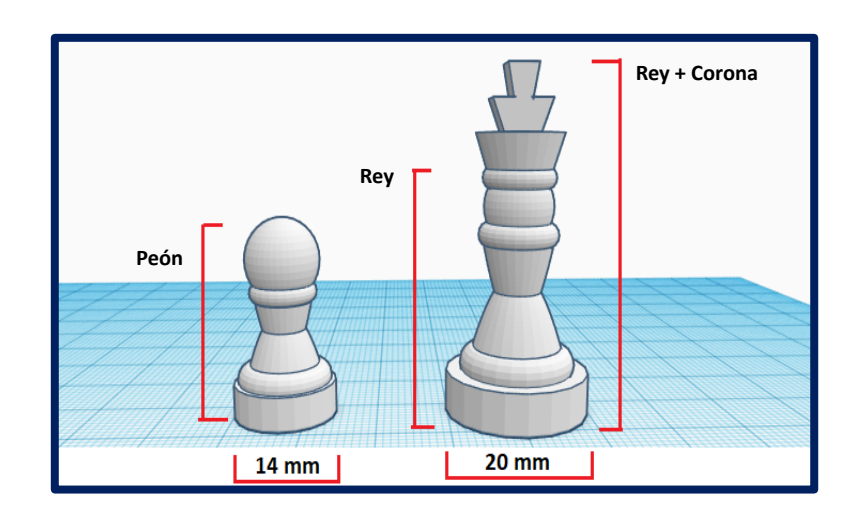

La pieza de ajedrez del Rey debe cumplir con lo siguiente:

- Estar hecha de al menos seis primitivas combinadas y agrupadas.
- Todas las primitivas y piezas de la figura de ajedrez deben estar alineadas al centro.
- No debe haber partes "flotantes" o primitivas o piezas no unidas.
- La pieza de ajedrez debe asentarse en el plano de trabajo

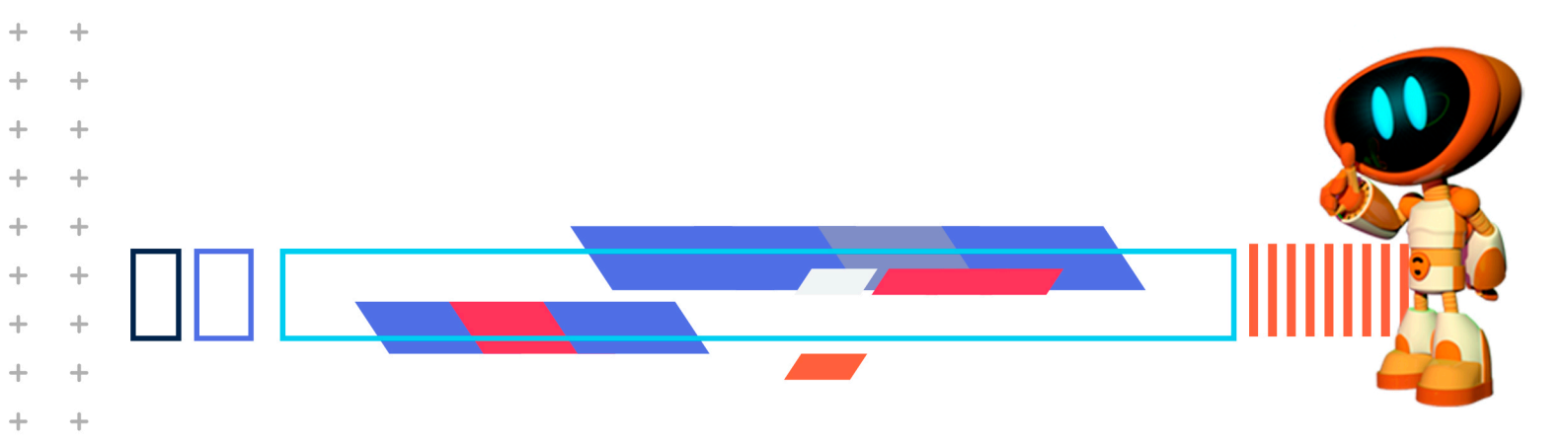

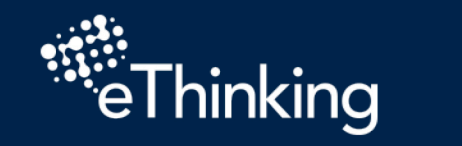

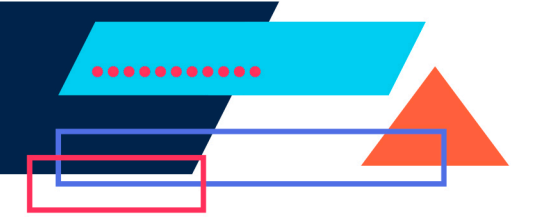

+

+

+

+

+

+

+

+

+

+

+

+

+

+

+

+

+

+

+

+

+

+

+

+++

+

+

+

+

+

+

+

+

+

+

+

+

+

+

+

+

+

# **METODOLOGÍA**

+

+

+

+

+

+

+

+

+

+

+

+

+

+

+

+

+

+

+

+

+

+

+

+

+

+

+

+

+

+

+

+

+

+

+

+

+

+

+

+

+

+

+

+

+

+

+

+

+

+

+

+

- 1. Observa la imagen, un Rey es una especie de peón, pero más alto y con una corona.
- 2. Duplica a tu Peón para convertirlo en Rey
- 3. Copia, pega, duplica. Revisa en tu tutorial cómo hacerlo

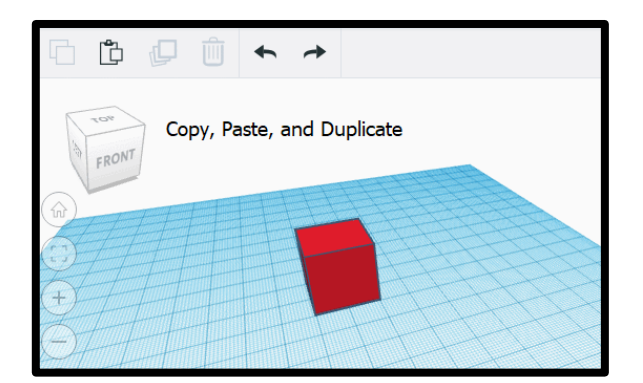

# 4. Para coronar al rey realiza lo siguiente

- a. Después de duplicar a tu peón, desagrupa y cambia el tamaño, para hacerlo más grande y más alto.
- b. Utiliza el truco "Escala Uniforme" y hazlo más grande.
- c. Utiliza las formas que ves en la siguiente imagen para crear una corona para el Peón.

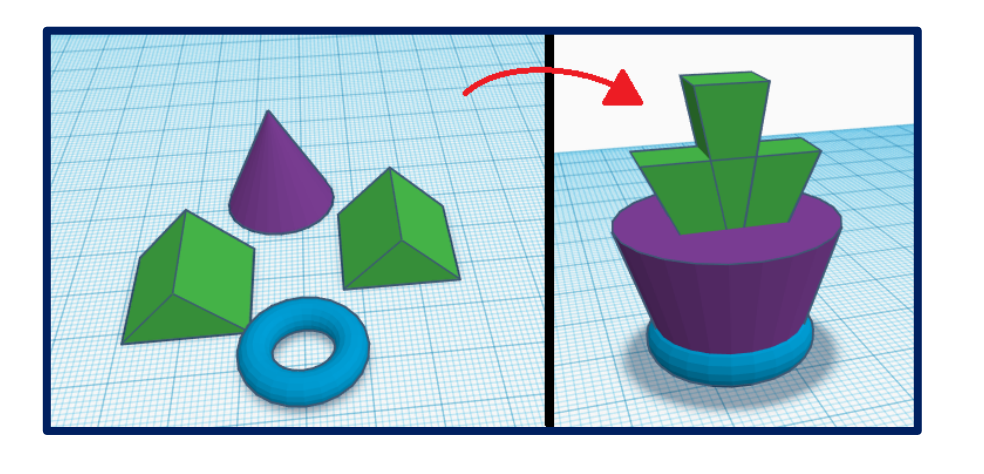

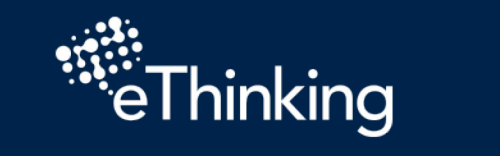

+

+

+

+

+

+

+

+

+

+

+

+

+

+

+

+

+

+

+

+

+

+

+

+

+

+

+

+

+

+

+

+

+

+

+

+

+

+

+

+

+

+

+

+

+

+

+

+

+

+

+

- d. Crea la corona del rey, como se muestra en la imagen de arriba.
- e. Primero escala y gira la forma de "Techo" para que te queden como en la imagen.

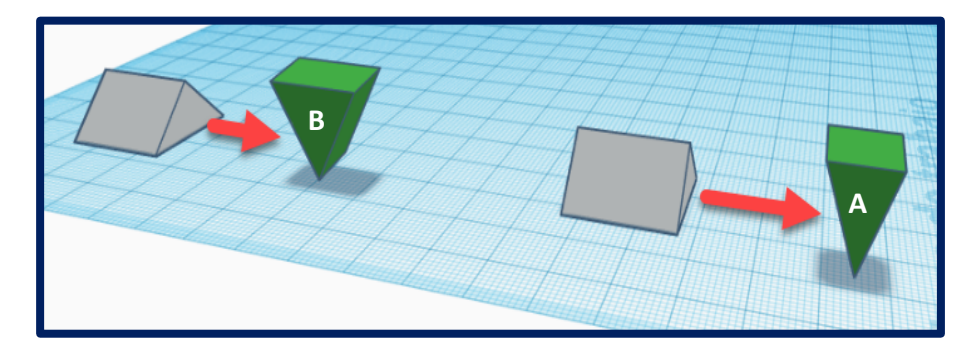

a. Coloca la imagen B sobre la imagen A. Revisa la alineación de todas tus formas

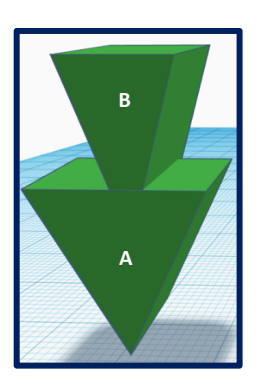

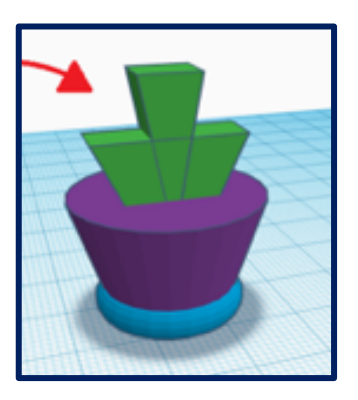

.....

+

+

+

+

+

+

+

+

+

+

+

+

+

+

+

+

+

+

+ +

+

+

+

+

+

+

+

+

++

+

4

+

+

+

+

+

+

+

+

+

+

+

+

+

+

+

+

+

- b. Coloca la corona sobre el nuevo peón.
- c. Verifica que todo esté alineado correctamente. (Herramienta de alineación) y no haya partes flotantes. (Mira tu modelo desde todos los ángulos)

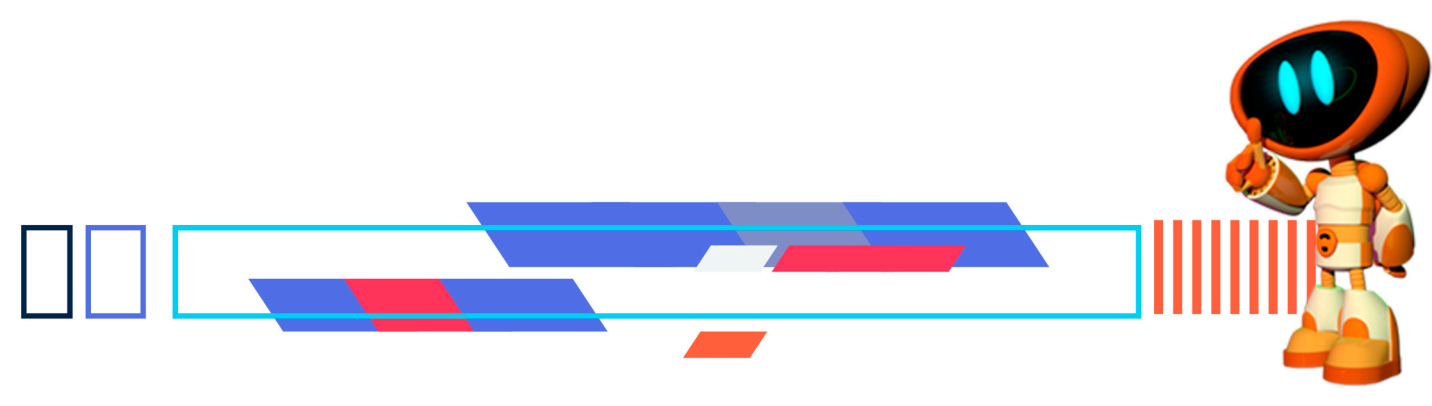

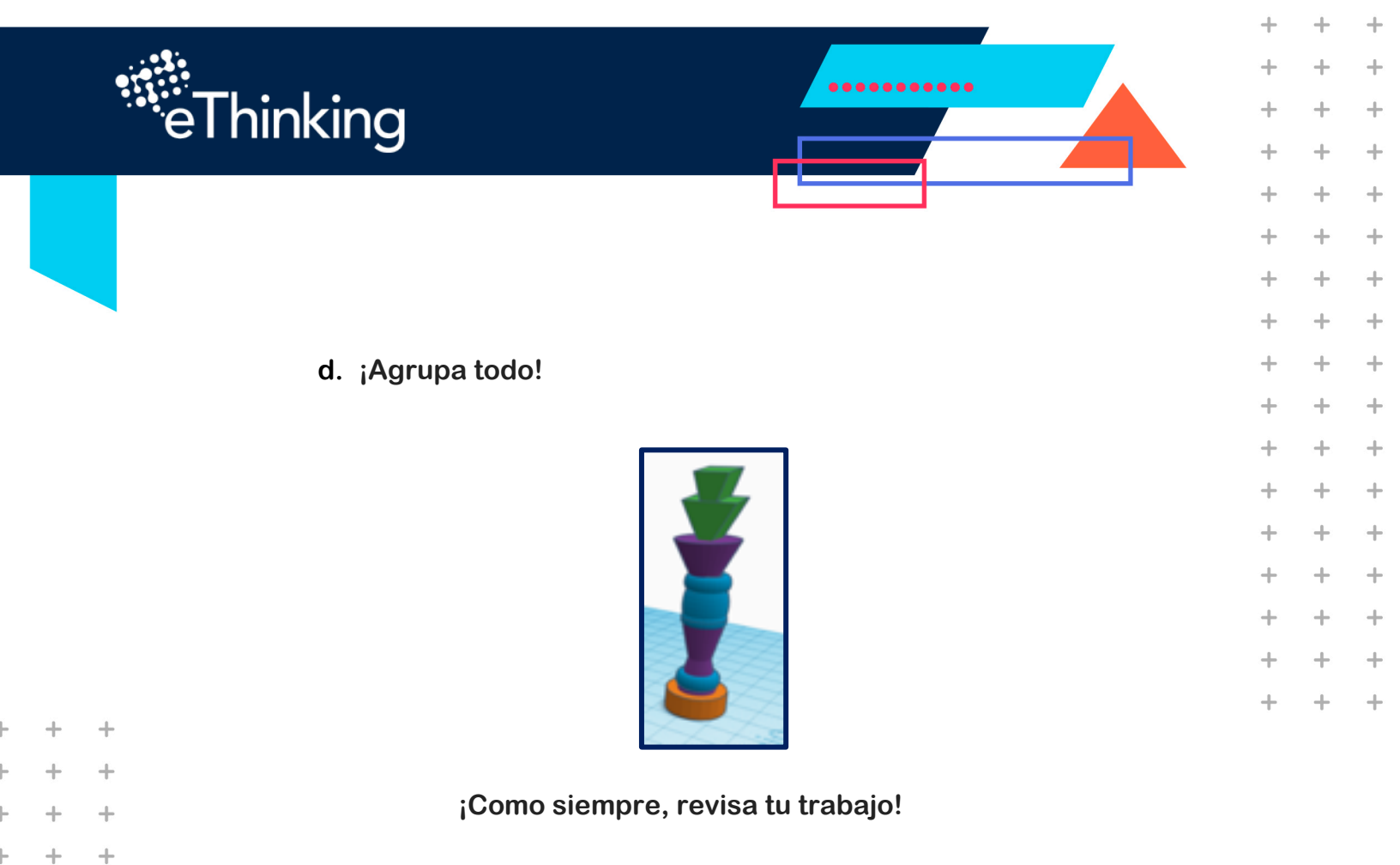

¡Felicidades ahora ya tienes la pieza del Rey de tu ajedrez!

+

+

+

+

+

+

+

+

+

+

+

+

+

+

+

+

+

+

+

+

+

+

+

+

+

+

+

+

+

+

+

+

+

+

+

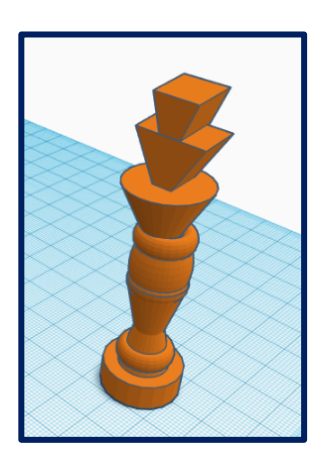

Gira la cámara alrededor de tu objeto en todos los ángulos. Mira debajo, mira arriba, mira a un lado. Compruebe si hay piezas flotantes o espacios innecesarios y arréglelas.

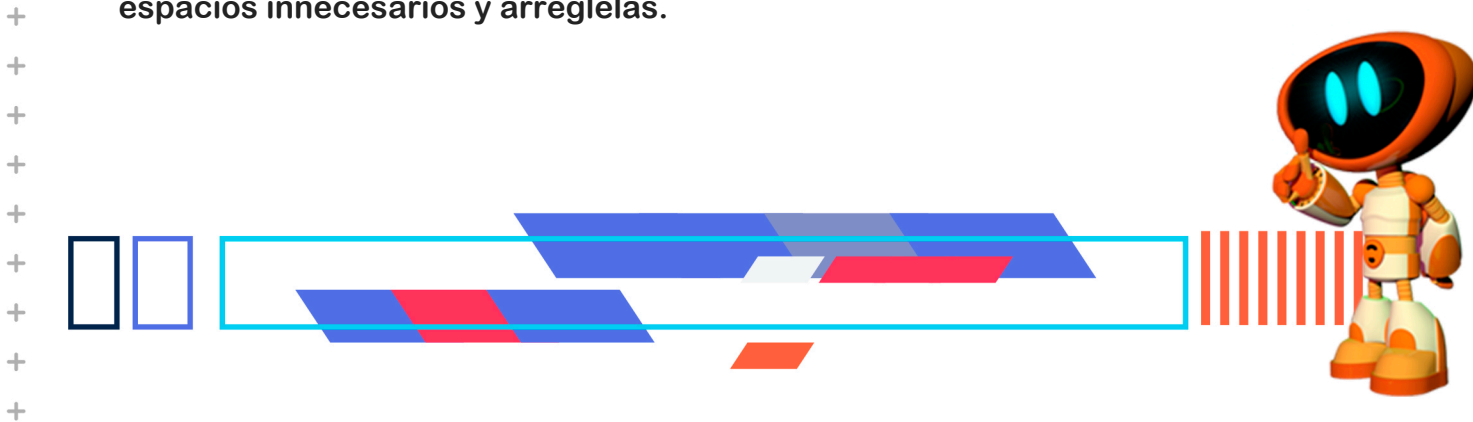

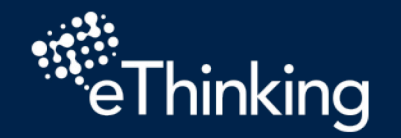

+

+

+

+

+

+

+

+

+

+

+

+

+

+

+

+

+

+

+

+

+

+

+

+

+

+

+

+

+

+

+

+

+

+

+

+

+

+

+

+

+

+

+

+

+

+

+

+

+

+

+

• Utiliza la Herramienta de Escalado Uniforme para verificar que la corona sea del tamaño correcto para la cabeza de tu pieza de ajedrez.

.....

+

+

+

+

+

+

+++

+

+

+

+

+

+

+

+

+

+++

+

+

+

+

+

+

4

+

+

4

+

+

+

+

+

++

+

+

+

 $\pm$ 

+

+

+

+

+

+

- Utiliza la herramienta Alinear para verificar que esté centrada.
- Utiliza la Herramienta de agrupar para verificar que todo vuelva a ser un solo objeto.

#### 5. Exporta tu proyecto

- Selecciona los objetos que quieres exportar.
- Da clic en el botón Exportar.
- Selecciona el formato (STL). Este es el mejor formato para la impresión 3D.
- Selecciona la carpeta de destino. De preferencia debe ser tu escritorio.
  - a. Si tu computadora no te da la opción de elegir dónde exportar, generalmente irá a la carpeta "Descargas".
- Si tienes un número de área de trabajo, inicia la sesión y arrastra tu archivo para guardarlo.

## 6. Envía tu proyecto

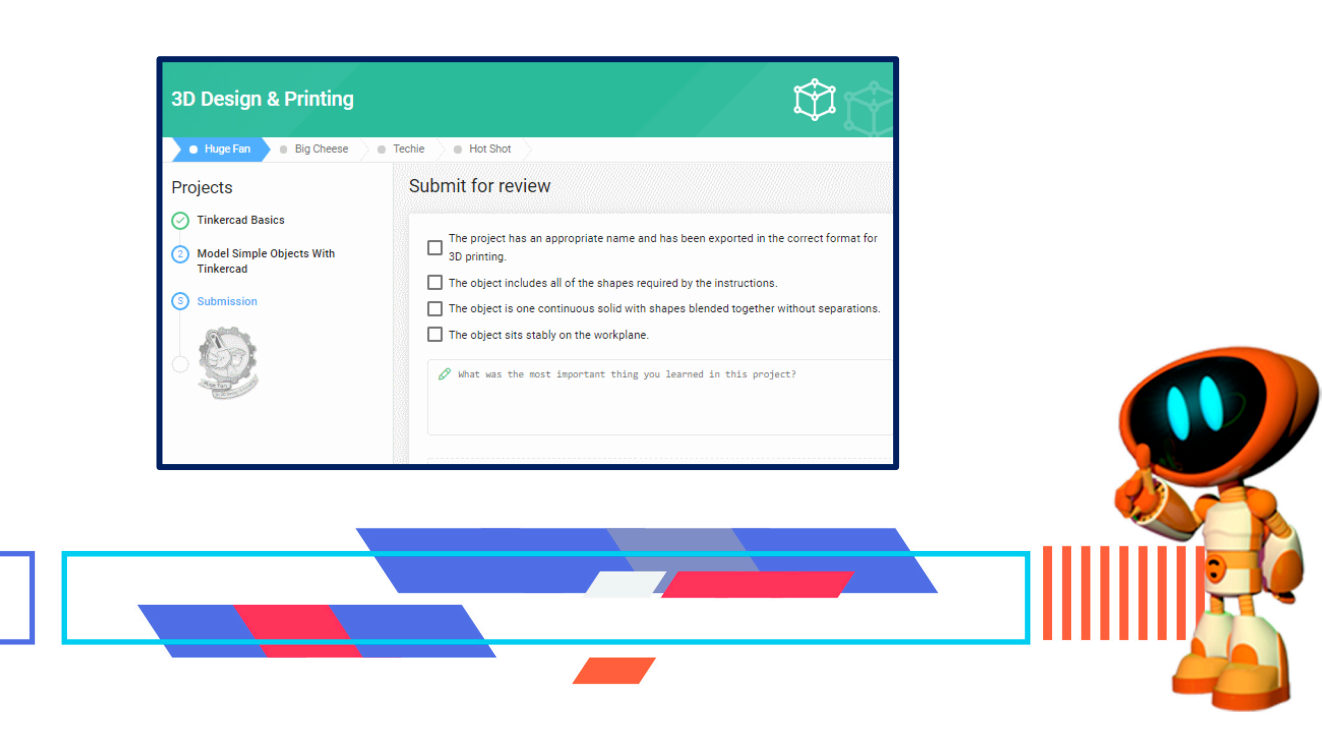

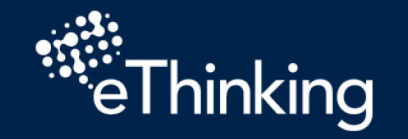

+

+

+

+

+

+

+

+

+

+

+

+

+

+

+

+

+

+

+

+

+

+

+

+

+

+

+

+

+

+

+

+

+

+

+

+

+

+

+

+

+

+

.....

+

+

+

+

+

+

+

+

+

+

+

+

+

+

+

+

+

+

+

+

+

+

+

+

+

4

+

+

+

+

+

+

+

+

+

+

+

+

+

+

+

+

+

+

En la página de envío, puedes subir tu archivo, antes de hacerlo revisa nuevamente que cumpla con los requerimientos iniciales.

- ¿La pieza de ajedrez está hecha de con al menos seis primitivas combinadas y agrupadas?
- ¿Todas las primitivas de la pieza de ajedrez están alineadas al centro?
- ¿No hay partes "flotantes" o primitivas o piezas no unidas?
- ¿La pieza de ajedrez se asienta en el plano de trabajo?

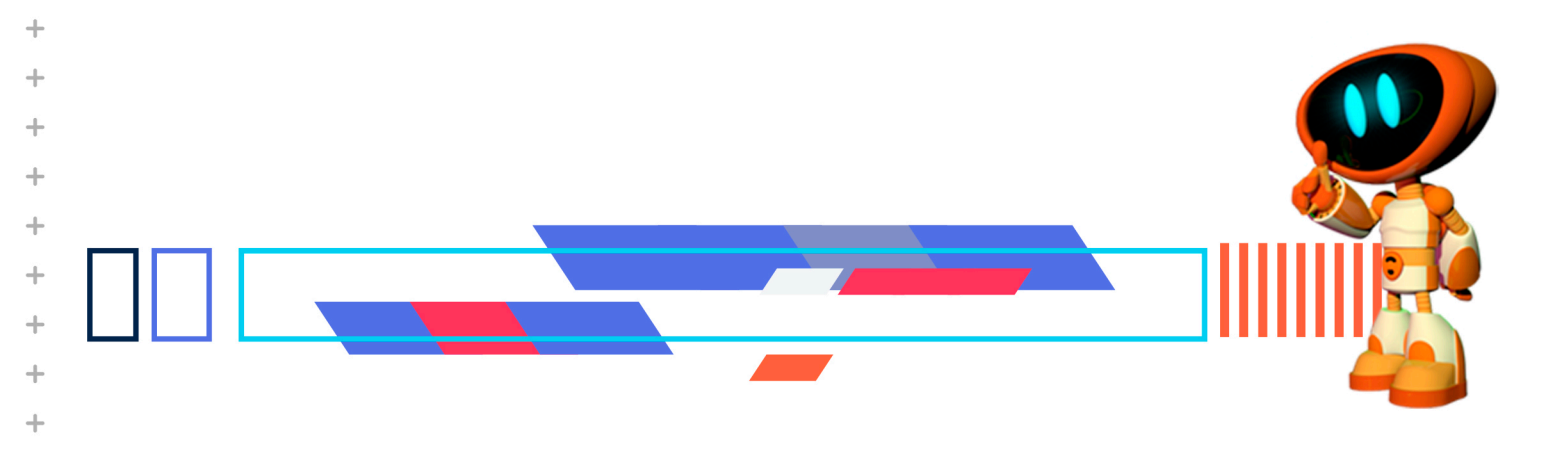